# 弊社ウェブポータルサイトについて

弊社 Web サービスとして【eService】と【Otis ONE™カスタマーポータル】の2つをご用意しております。 2つの Web サービスをご紹介いたします。

### [eService]

エレベーターの点検報告書等を閲覧できるウェブポータルサイトです。

#### 【Otis ONE™カスタマーポータル】

Otis ONE™サービスをご契約されているお客様のエレベーター点検作業状況、ご利用状況および運行状態等をリアルタイムで閲覧できるウェブポータルサイトです。

Otis ONE™カスタマーポータルをご利用の際には事前に eService の登録が必要です。

eServiceのご登録状況によって手順が異なります。お客様のご登録状況に沿って、次のお手続きをお願いいたします。

## eServiceに新規にご登録されるお客様は2ページへ

# 既に eService にログインされたことがあり、新規にカスタマーポータルをご 登録されるお客様は9ページへ

※eService にメールアドレスのご登録があり、一度もログインされたことがないお客様は、下のサイトリンク集をクリックしていただき、【eService ユーザー登録マニュアル・FAQ 集】6ページから7ページの手続きをお願いします。

# サイトリンク集

## eService に新規にご登録されるお客様

eService については、現在ご利用に必要な手続きを行っております。(手続き完了に、2~5 営業日ほどかかります。)

### 1. eService ご登録時に配信されるメールについて

手続きが完了しますと、お客様のメールアドレス宛に eservicejapan@otis.com より以下の2通のメールが届きます。

|   | 件名                                   | 内容                                 |
|---|--------------------------------------|------------------------------------|
| 1 | 【日本オーチス・エレベータ】 eService ご登録完了のお知らせ   | お客様の情報を eService に登録したことをお知らせするメール |
| 2 | 【日本オーチス・エレベータ】eService お申し込みに関するお知らせ | ログインに必要となる仮パスワードが記載されたメール          |

① のメールが届いてから、2 日~5 営業日以内に②のメールが届きます。

仮パスワード記載の②のメールが届きましたら、次の手順にて本パスワード・セキュリテイパスワードを設定の上、ログインいただきますようお願いいたします。

## 2. 手順1:本パスワード・セキュリテイパスワード設定手順

| 【日本オーチス・エレベータ】eService お申し込み                                                                                                    | 1 | 【日本オーチス・エレベータ】eService お申し込みに関するお<br>知らせのメールを開きます。<br>メール本文中のパスワード欄に記載された5文字が仮パスワー |
|----------------------------------------------------------------------------------------------------|---|------------------------------------------------------------------------------------|
| <ul> <li>市.</li> <li>eServiceをご利用いただき、ありがとうございます。</li> <li>eServiceのご利用を開始いたしました。</li> <li>ご家碌いたたいているローバスワードでご使用いただけます。</li> <li>eService URL: https://eservice.offs.com/contraing/intrafion/woo/seelogin.anpx?clid=54</li> <li>ログインID:</li> <li>パスワード: fielde</li> <li>日本オーチス・エレベージ株式会社</li> <li>オーチスやイン eService/担当</li> </ul> | 2 | トとなります。<br>eService URL のリンクをクリックしてください。                                           |
|                                                                                                    |   |                                                                                    |

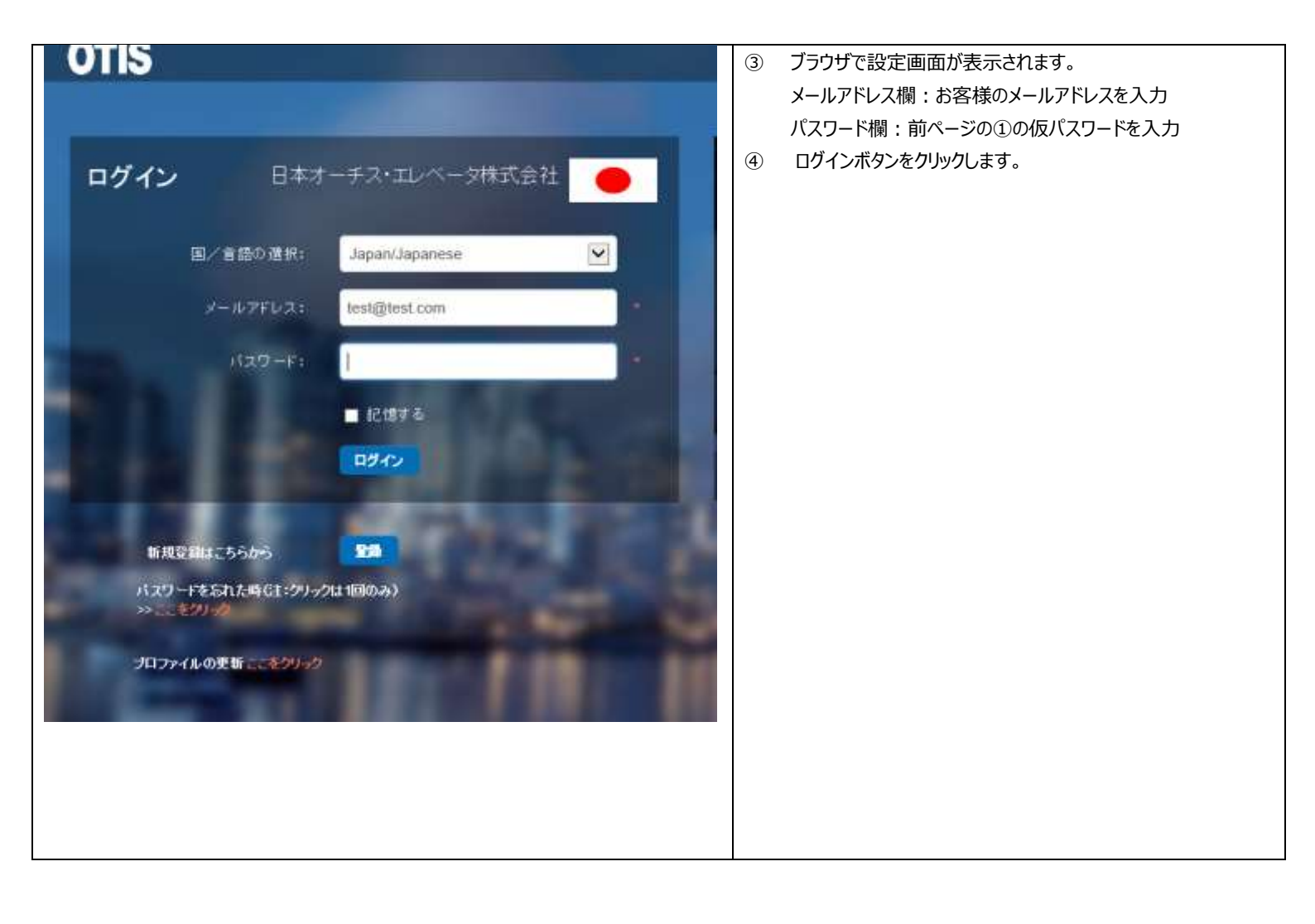

| パスワードの変更<br>メールプドレス&たんはロジイスの: Freedigiest.com<br>地方のパスワード:<br>にしいパスワード:<br>にしいパスワードを用入力してください<br>ののして起き キャンをN<br>をパパワードをひだりドレモスだから、INLAUTCO-PHARMETER, ADULUTCO-FRAMETT. | <ul> <li>⑤ パスワードの変更画面が表示されます。</li> <li>現在のパスワード欄: ①の仮パスワードを入力</li> <li>新しいパスワード欄: ご自身のパスワードを入力</li> <li>(8文字以上、20文字以内の英数半角のみ使用可能、</li> <li>特殊記号は使用不可)</li> <li>新しいパスワードを再入力してください欄: 新しいパスワード欄</li> <li>で入力したパスワードを再入力</li> <li>⑥ 保存して続けるボタンをクリックします。</li> </ul> |
|----------------------------------------------------------------------------------------------------|----------------------------------------------------------------------------------------------------|
|                                                                                                    |                                                                                                    |

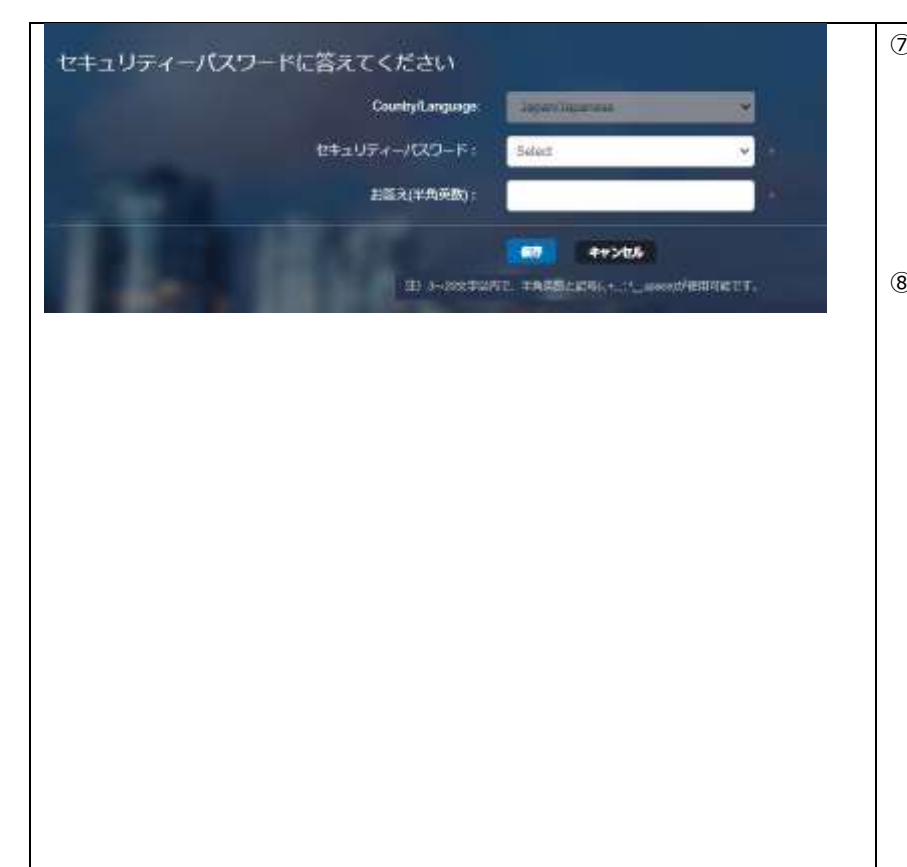

| 0  | セキュリティパスワードの設定画面が表示されます。           |
|----|------------------------------------|
|    | セキュリティパスワード欄:Select をクリックし、覚えやすい質問 |
|    | を選択                                |
|    | お答え欄:選択した質問に対する答えを入力               |
|    | (3文字以上20文字以内の半角英数と記号               |
|    | 「-,+,.,',*,_,space」 が使用可能です。)      |
| 3) | 保存ボタンをクリックします。                     |
|    |                                    |
|    |                                    |
|    |                                    |
|    |                                    |
|    |                                    |
|    |                                    |
|    |                                    |
|    |                                    |
|    |                                    |

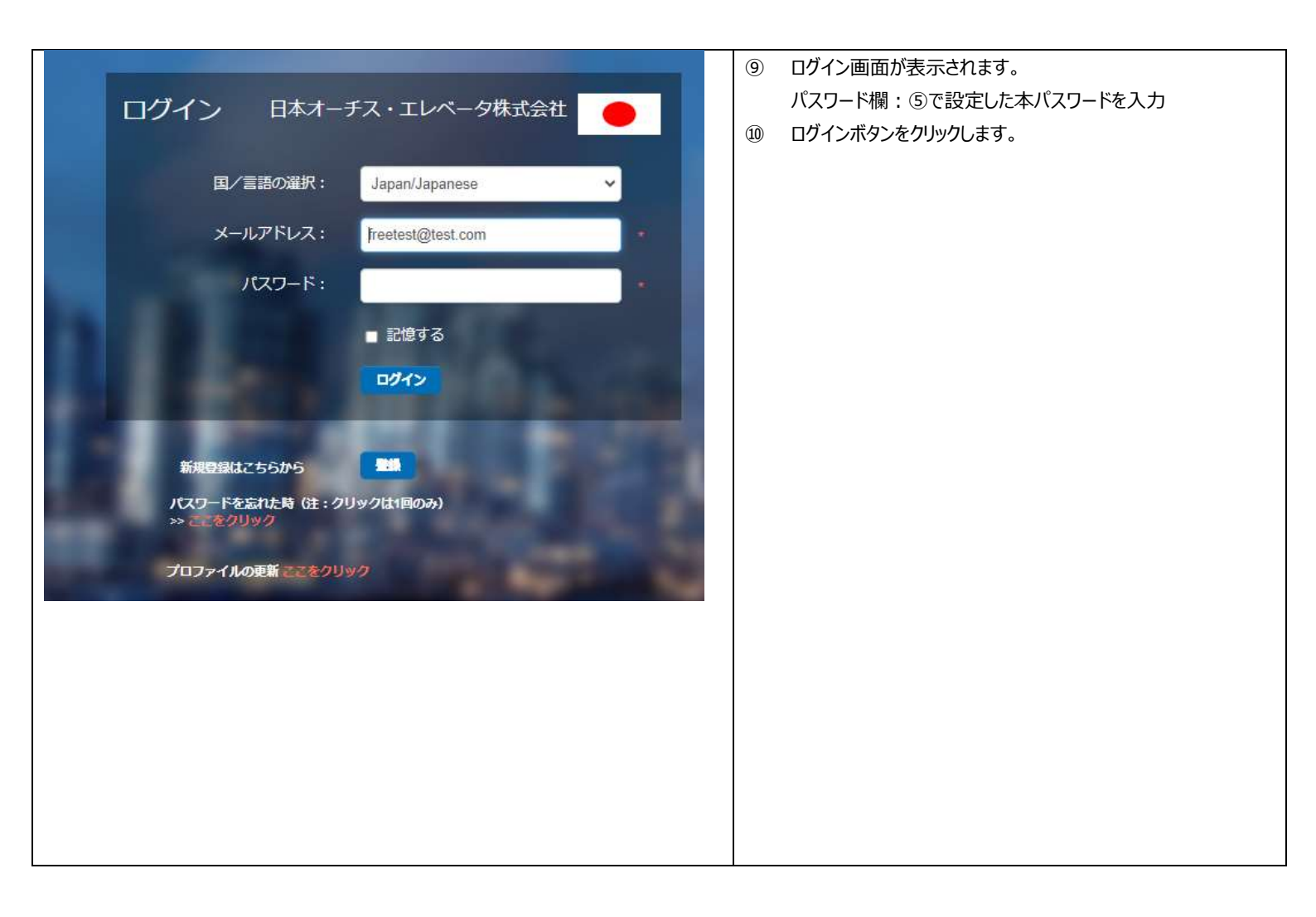

|            |                   | (11) | セキュリティパスワードの質問が表示されます。 |
|------------|-------------------|------|------------------------|
| ログイン 日本オー  |                   |      | ⑦で設定したセキュリティパスワードを入力   |
|            |                   | (12) | ログインボタンをクリックします。       |
| 国ノ言語の選択:   | Japan/Japanese    |      |                        |
| メールアドレス:   | freetest@test.com |      |                        |
| パスワード:     |                   |      |                        |
|            | ■ 記憶する            |      |                        |
| セキュリティパスワー | - K               |      |                        |
| ペットの名前は?   |                   |      |                        |
|            | ログイン キャンセル        |      |                        |
|            | BALLING AND A     |      |                        |
| セキュリティパスワー | ドを忘れた時 ここをクリック    |      |                        |
|            |                   |      |                        |
|            |                   |      |                        |
|            |                   |      |                        |
|            |                   |      |                        |
|            |                   |      |                        |
|            |                   |      |                        |
|            |                   |      |                        |

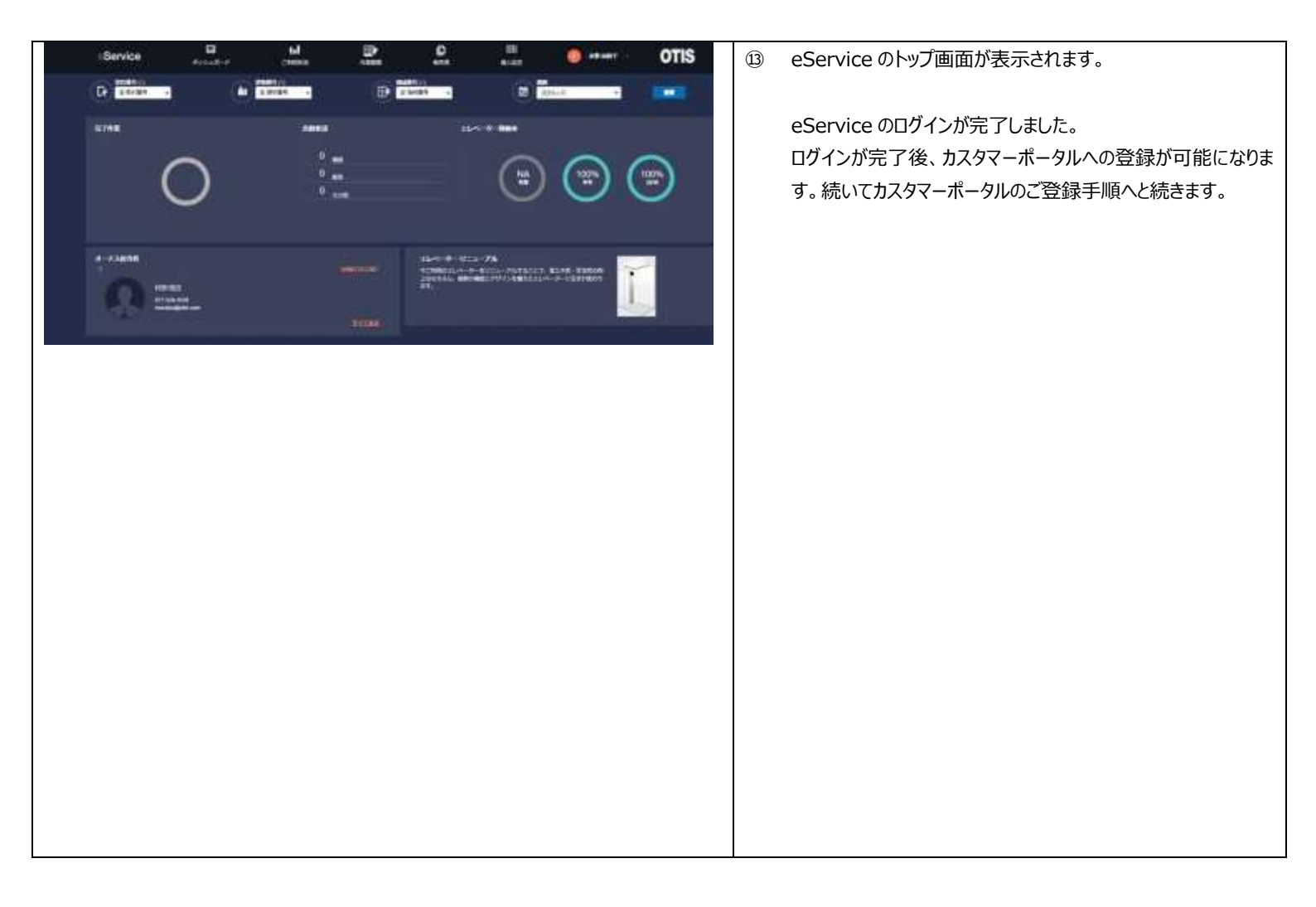

## 既に eService にログインされたことがあり、新規にカスタマーポータルをご登

# 録されるお客様

1. カスタマーポータルご登録手順

#### Otis ONE™カスタマーポータルをご利用の際には事前に eService の登録が必要です。

eService でご登録されたメールアドレスは、Otis ONE™カスタマーポータルご利用の際に使用していただくメールアドレスになります。

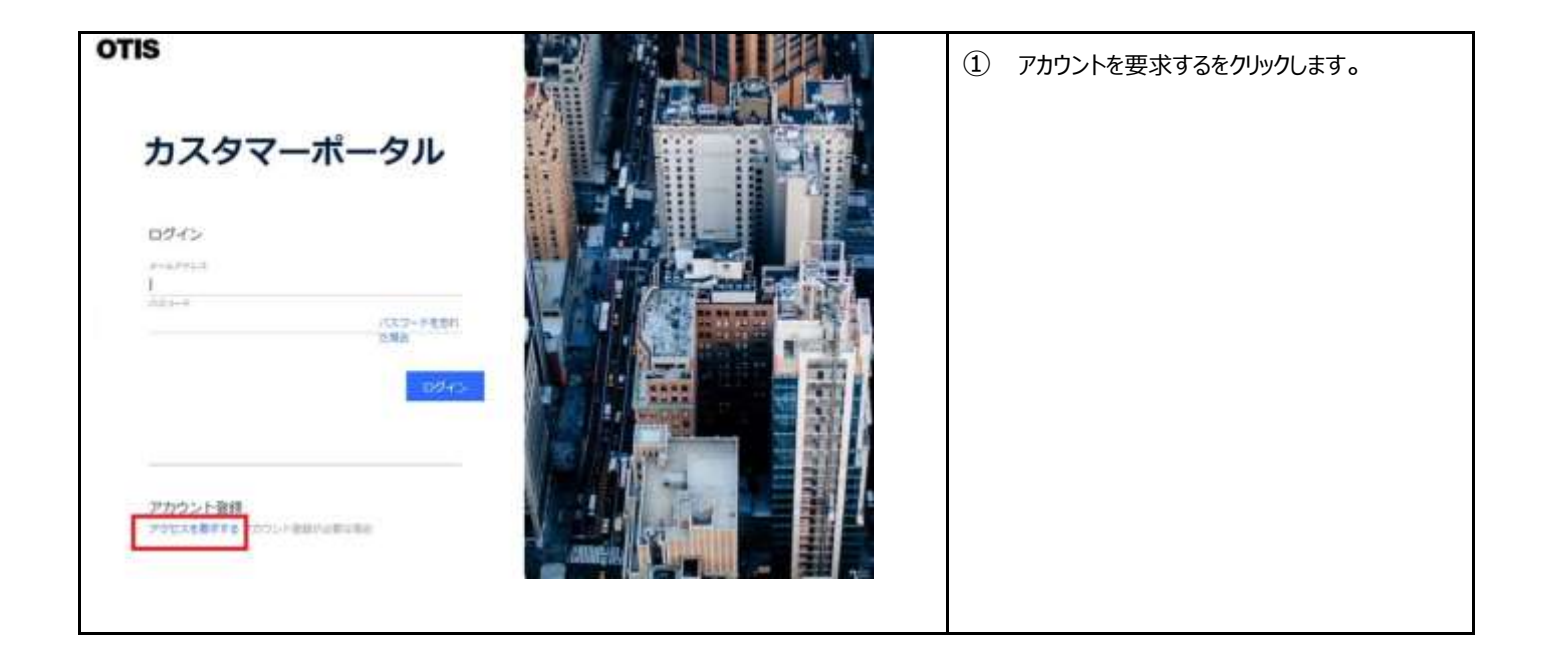

| アクセスを要求                                         | する                                                                                                    | 2                                                                                        | メールアドレス欄 : eService に登録したメール<br>アドレスを入力                                                                                                    |
|-------------------------------------------------|----------------------------------------------------------------------------------------------------|------------------------------------------------------------------------------------------|----------------------------------------------------------------------------------------------------|
| 連续先を入力すると弊社 -<br>互減相当者が24~40時間以<br>内にお客様に適相致します | <ul> <li>ドールアドレス</li> <li>パスワード</li> <li>パスワード</li> <li>新社名</li> <li>名</li> <li>名</li> <li>2</li> <li>2</li> <li>2</li> <li>3</li> <li>3</li> <li>3</li> <li>4</li> <li>5</li> <li>4</li> <li>5</li> <li>5</li> <li>5</li> <li>5</li> <li>5</li> <li>5</li> <li>6</li> <li>7</li> <li>7</li> <li>8</li> <li>7</li> <li>7</li> <li>7</li> <li>8</li> <li>7</li> <li>7<th>3<br/>2<br/>2<br/>2<br/>2<br/>3<br/>3<br/>3<br/>3<br/>3<br/>3<br/>3<br/>3<br/>3<br/>3<br/>3<br/>3<br/>3</th><th><ul> <li>確認コートを送信するをクリック</li> <li>クリックすると以下の差出人・件名にてメールが<br/>届きます。</li> <li>差出人: Microsoft (CustomerPortalProdの<br/>代理)</li> <li>件名:「CustomerPortalProdアカウントの電子<br/>メール確認コード」</li> <li>メール本文に確認コード(数字6桁)が記載<br/>されています。</li> </ul></th></li></ul> | 3<br>2<br>2<br>2<br>2<br>3<br>3<br>3<br>3<br>3<br>3<br>3<br>3<br>3<br>3<br>3<br>3<br>3   | <ul> <li>確認コートを送信するをクリック</li> <li>クリックすると以下の差出人・件名にてメールが<br/>届きます。</li> <li>差出人: Microsoft (CustomerPortalProdの<br/>代理)</li> <li>件名:「CustomerPortalProdアカウントの電子<br/>メール確認コード」</li> <li>メール本文に確認コード(数字6桁)が記載<br/>されています。</li> </ul>                                                                                                    |
| アクセスを要求する                                       | <ul> <li>小小ワドレスが勝手されています。         <ul> <li>「日本日本</li> <li>「日本日本</li> <li>「日本</li> <li>「日本</li> <li></li></ul></li></ul>                                                                                                    | <ul> <li>(4)</li> <li>(5)</li> <li>(6)</li> <li>(7)</li> <li>(8)</li> <li>(9)</li> </ul> | 図の赤枠部分に確認コード(③のメールに記<br>載されている数字6桁)を入力し、コードの確<br>認ボタンをクリック<br>パスワード欄:カスタマーポータルで使用するパ<br>スワード(eServiceとは異なります)を入力<br>パスワードは次の2つの要件を満たす必要があ<br>ります。<br>(1)8~16文字、<br>(2)次の4つのうち3つを含む:小文字、大文<br>字、数字(0~9)、および次の記号の1つ以<br>上を含む「@#\$%^&*++=[]<br>{} ¥:',?/`~"();.J<br>新しいパスワードの確認欄:④で入力したパス<br>ワードを入力<br>会社名、姓・名を入力<br>国に日本を選択<br>携帯電話番号欄:0を抜きハイフンなしの番号<br>を入力<br>例)090-1111-2222の場合<br>9011112222<br>Privacy Policyをクリックしてプライバシーポリシ<br>ーをお読みいただき、チェックボックスをチェック |
|                                                 |                                                                                                    | (1)                                                                                      | みいただき、チェックボックスをチェック<br>続けるボタンをクリック                                                                                                    |

| <b>アクセス要求</b> | THE RECEIPTION OF THE RECEIPTION OF THE RECEIPTI | 12 | セキュリティパスワードを入力<br>eService の登録時に設定した質問が表示さ<br>れます。eService の登録時に設定した答えを<br>入力<br>リクエスト送信ボタンをクリック |
|---------------|----------------------------------------------------------------------------------------------------|----|--------------------------------------------------------------------------------------------------|
|               | anne Barrier Barrier B | 14 | カスタマーポータルのログインが完了しました。<br>カスタマーポータルの画面が表示されます。                                                   |

# サイトリンク集

eService ログイン URL Login (otis.com)

## eService ユーザー登録マニュアル・FAQ 集

https://www.otis.com/documents/256045/47783341/eService+login+manual\_20201023.pdf/cabfba82-44b5-935d-22d3-bc23d681f94c?t=1608815921949

カスタマーポータルサイトログイン URL https://service.otis.com/

#### カスタマーポータルオーナーズマニュアル

https://www.otis.com/documents/256045/47783341/OtisONE-CustomerPortal\_owners-manual\_v1\_20230925.pdf/